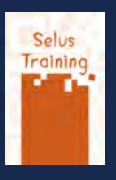

Etapes : vérifier les paramètres de Photoshop, partir d'une numérisation, d'un fichier pris d'internet ou d'un nouveau document, préparer le travail. À l'attention des élèves de BDE 1re année

# 1. Tout d'abord, il faut paramétrer Photoshop dans ses préférences couleur (Menu Édition > Couleurs)

|                                                  | Options de conversion                                                                                                    |                                                                                                    |
|--------------------------------------------------|----------------------------------------------------------------------------------------------------|----------------------------------------------------------------------------------------------------|
| be RGB (1998)                                    | Moteur : Adobe (ACE) *                                                                                                    | Annuler                                                                                                    |
| ted FOGRA39 (ISO 12647-2:2004) ~                 | Mode : Colorimétrie relative ~                                                                                                    | Charger                                                                                                    |
| Gain 15% v                                       | Compensation du point noir                                                                                                    | Enregistre                                                                                                    |
| Gain 15% ~                                       | Simulation (images 8 bits/couche)                                                                                                    |                                                                                                    |
|                                                  | Compenser les profils de scène                                                                                                    | Aperçu                                                                                                    |
| server les profils incorporés 🗠                  | Options avancées                                                                                                    |                                                                                                    |
| server les profils incorporés                    | Désaturer les couleurs du moniteur de : 20 %                                                                                                    |                                                                                                    |
| nserver les profils incorporés                   | Fusionner les couleurs RVB avec le gamma : 1,00                                                                                                    |                                                                                                    |
| Choix à l'ouverture 🖸 Choix au collage           | Fusionner les couleurs du texte avec le gamma : 1,45                                                                                                    |                                                                                                    |
| thoix à l'ouverture                              | Synchronisation : vos applications Creative Cloud sont<br>synchronisées à l'alde de paramètres de couleurs identiques<br>pour une gestion des couleurs homogène.                                                                                                    | ł                                                                                                    |
|                                                  |                                                                                                    |                                                                                                    |
| n de contenu pour des conditions d'impressi      | ion communes en Europe. Les valeurs CMJN sont conservées. Les                                                                                                    |                                                                                                    |
| activés. Utilise le profil ICC CMJN mis à jour l | pour l'impression offset sur papier couché (FOGRA39).                                                                                                    |                                                                                                    |
|                                                  | be RGB (1998)   ted FOGRA39 (ISO 12647-2:2004)   Gain 15%   Gain 15%   server les profils incorporés   server les profils incorporés   server les profils incorporés   thoix à l'ouverture   n de contenu pour des conditions d'impress activés. Utilise le profil ICC CMJN mis à jour | be RGB (1998) <ul> <li>Moteur : Adobe (ACE)</li> <li>Mode : Colorimétrie relative</li> <li>Compensation du point noir</li> <li>Compensation du point noir</li> <li>Simulation (images 8 bits/couche)</li> <li>Compenser les profile de scàne</li> </ul> Options avancées           Beserver les profils incorporés           server les profils incorporés           server les profils incorporés           behoix à l'ouverture           Choix à l'ouverture           Synchronisation : vos applications Creative Cloud sont exportante s d'adde de paramètres de couleurs identiques pour une gestion des couleurs nomogène. |

On choisit le réglage Prépresse pour l'Europe (on n'est pas des Japonais). Dans une version antérieure de Photoshop cela sera Prépresse pour l'Europe 2.

# 2. On peut créer le document : Fichier > Nouveau - quel que soit votre format, l'A4 est un exemple !

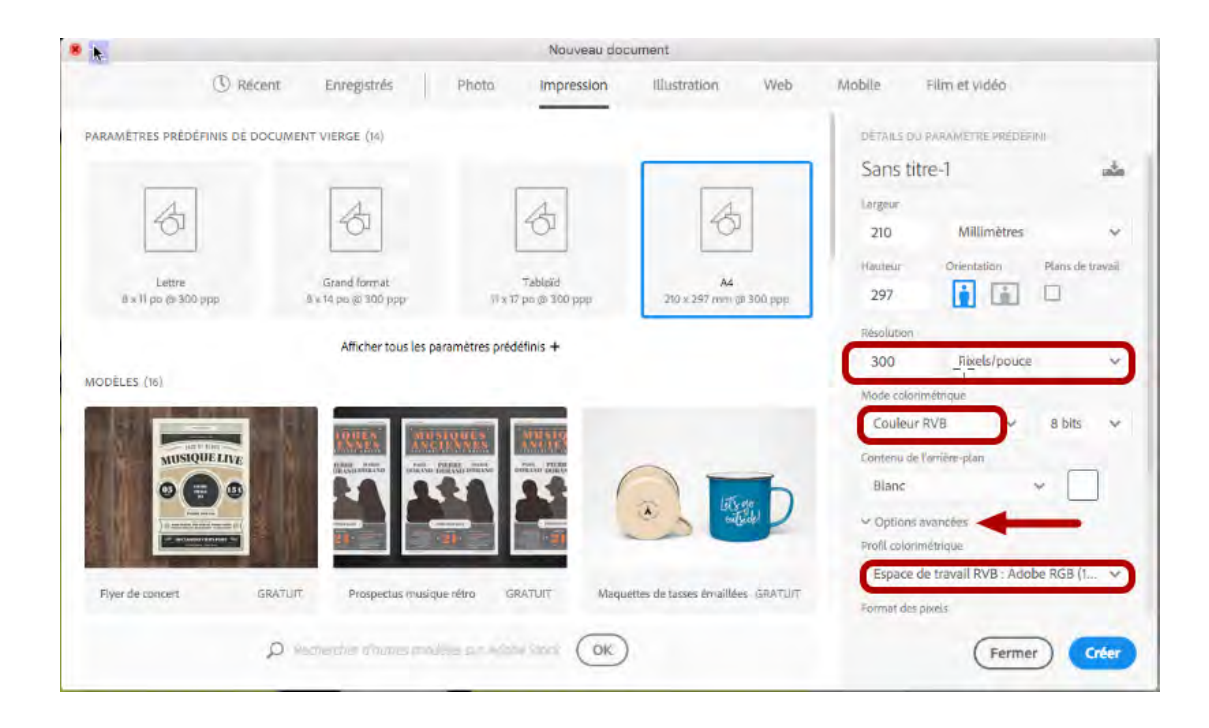

#### 3. En même chose en version CS6

|                             |                       | Nouveau                  |                                    |
|-----------------------------|-----------------------|--------------------------|------------------------------------|
| Nom :                       | Sans titre-1          |                          | OK                                 |
| Paramètre prédéfini : Pa    | apier format internat | ional 📀 🚽                | Annuler                            |
| Taille ;                    | A4                    | <b>3</b>                 | Enregistrer le paramètre prédéfini |
| Largeur :                   | 210                   | Millimètres 😏            | Supprimer le paraminie procession  |
| Hauteur :                   | 297                   | Millimètres              |                                    |
| Résolution :                | 300                   | Pixels/pouce             |                                    |
| Mode :                      | Couleurs RGB          | 8 bits                   |                                    |
| Contenu de l'arrière-plan : | Blanc                 | <b>C</b>                 | Taille de l'image :                |
| Avancé                      |                       |                          | 24,9 Ma<br>-¦-                     |
| Profil colorimétrique :     | Espace de travail l   | RVB : Adobe RGB (1998) 🛜 |                                    |
| Format des pixels :         | Pixels carrés         | 6                        |                                    |

### 4. Mais bien entendu on peut vouloir numériser son document... voici par exemple la fenêtre de numérisation de VueScan

| ••                         | VueSc                 | an 9 x64 (9.5.48) | - YYYY-MM-DD-0001+.tif                                                  |
|----------------------------|-----------------------|-------------------|-------------------------------------------------------------------------|
| Entré                      | Préférences           |                   | Aperçu Numérisation                                                     |
| Options:                   | Basique               | 8                 |                                                                         |
| Fichiers:                  | raw0001.tif           |                   |                                                                         |
| Mode:                      | À plat                | 0                 | Édition professionne                                                    |
| Document                   | N&B                   | 0                 |                                                                         |
| Taille du document:        | Auto                  | 3                 |                                                                         |
| Résolution de numérisation | 300 dpi               | 3                 |                                                                         |
| Dossier par défaut:        | /Users/serge/Pictures |                   |                                                                         |
| Type de fichier            | TIFF                  | 0                 |                                                                         |
| Nom de fichier TIFF:       | YYYY-MM-DD-0001+.tif  |                   |                                                                         |
| Options par défaut:        | e.                    |                   |                                                                         |
|                            |                       |                   |                                                                         |
|                            |                       |                   | Appuyer sur Aperçu, ajuster la boîte de découpe puis Numérisation VUESC |
| Apercu Numérise            |                       | Visualiser        | 36.0                                                                    |
|                            |                       |                   |                                                                         |

J'essaie de numériser en TIFF (car la compression jpeg est destructrice) à 300 DPI minimum, en noir et blanc ou en niveaux de gris (pas besoin de couleurs à ce stade, c'est plus long). J'évite le bitmap si possible, je préfère maîtriser le processus.

# 5. Autre cas, j'ai récupéré une planche de bonne résolution (minimum 3500 px de large) sur Internet, je l'ouvre en Photoshop et je lui colle un profil au passage.

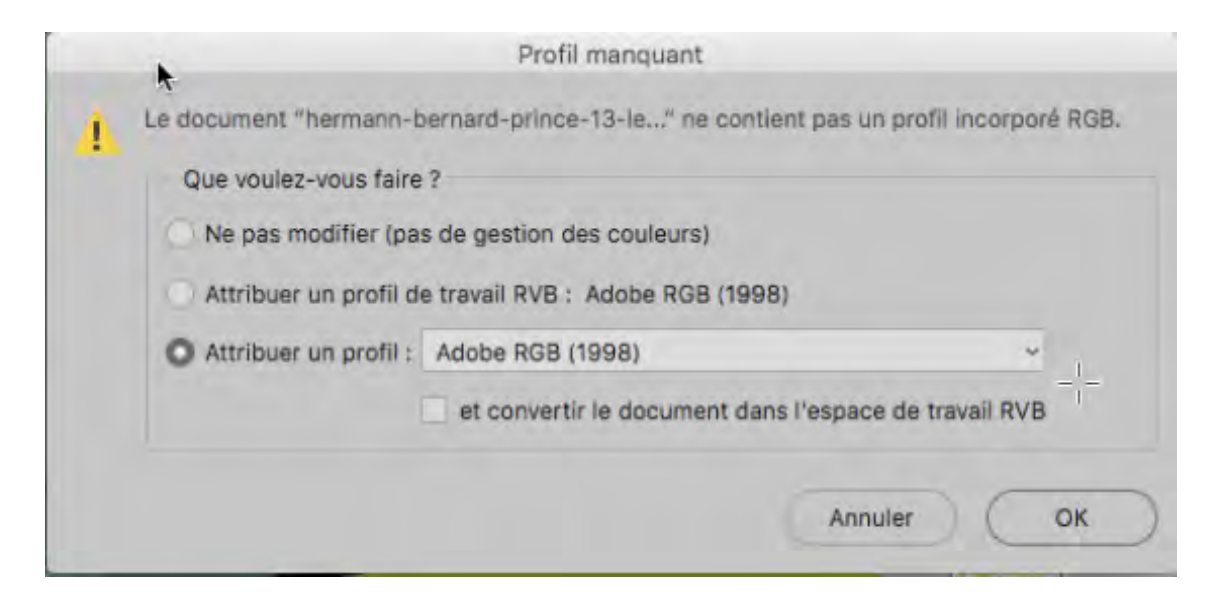

Les sites de vente aux enchères en proposent souvent, par exemple : https://www.galerie9art.fr/?content=eu https://www.2dgalleries.com

#### 6. Petit truc pour cela : il existe des filtres de recherche sur Google images

| Göögle             | planche bande dessinée  |                                  | <b>Q</b>                                   | <b>*</b> |
|--------------------|-------------------------|----------------------------------|--------------------------------------------|----------|
|                    |                         | Cliqu                            | lez sur la roue crantée (paramètre         | s)       |
| Réglages ra        | pides ×                 |                                  |                                            |          |
| Afficher tou       | us les paramètres       |                                  |                                            |          |
| Confidentialité    |                         | Affinez ensuite la recherche par |                                            |          |
| Historique des rec | therches 🖸              | format :                         | Supérieure à 2 Mpx                         |          |
| Vos données dans   | s la recherche Google 🛛 | couleurs de l'image :            | Supérieure à 4 Mpx<br>Supérieure à 6 Mpx   |          |
| Utilisation de l   | a recherche             | type d'image :                   | Supérieure à 8 Mpx                         |          |
| Langues            | français                | région :                         | Supérieure à 10 Mpx<br>Supérieure à 12 Mpx |          |
| Recherche avancé   | ie 🛛                    | site ou domaine :                | Supérieure à 15 Mpx                        |          |

#### On modifie la taille de l'image et sa couleur

# 7. Et il faut bien entendu une fois qu'on a sélectionné une planche "Afficher l'image" puis la copier pour l'ouvrir en Photoshop ou l'enregistrer

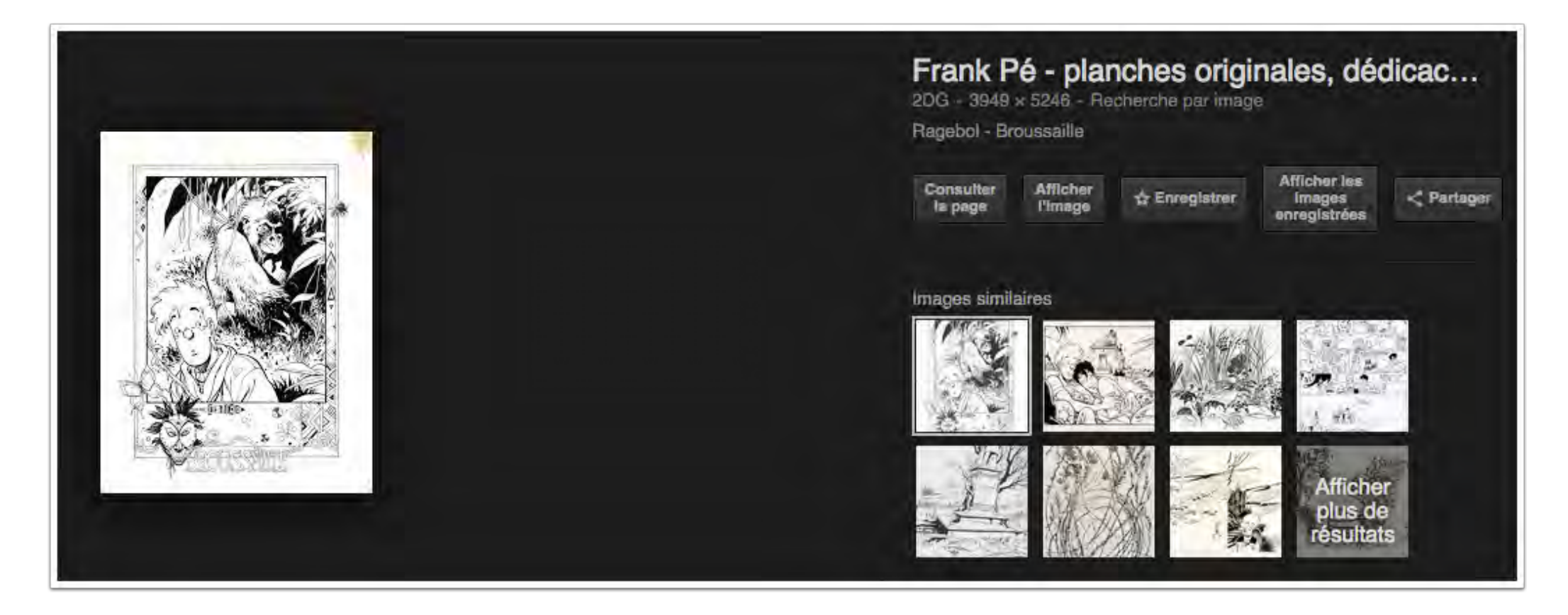

Vous pouvez également récupérer des planches de bandes dessinées sur certains sites de vente en ligne comme https://www.2dgalleries.com/

8. Première chose à faire si j'ouvre un document récupéré d'internet : vérifier et changer sa résolution. Attention, il ne s'agit pas d'interpoler... Donc, menu Image > Taille de l'image :

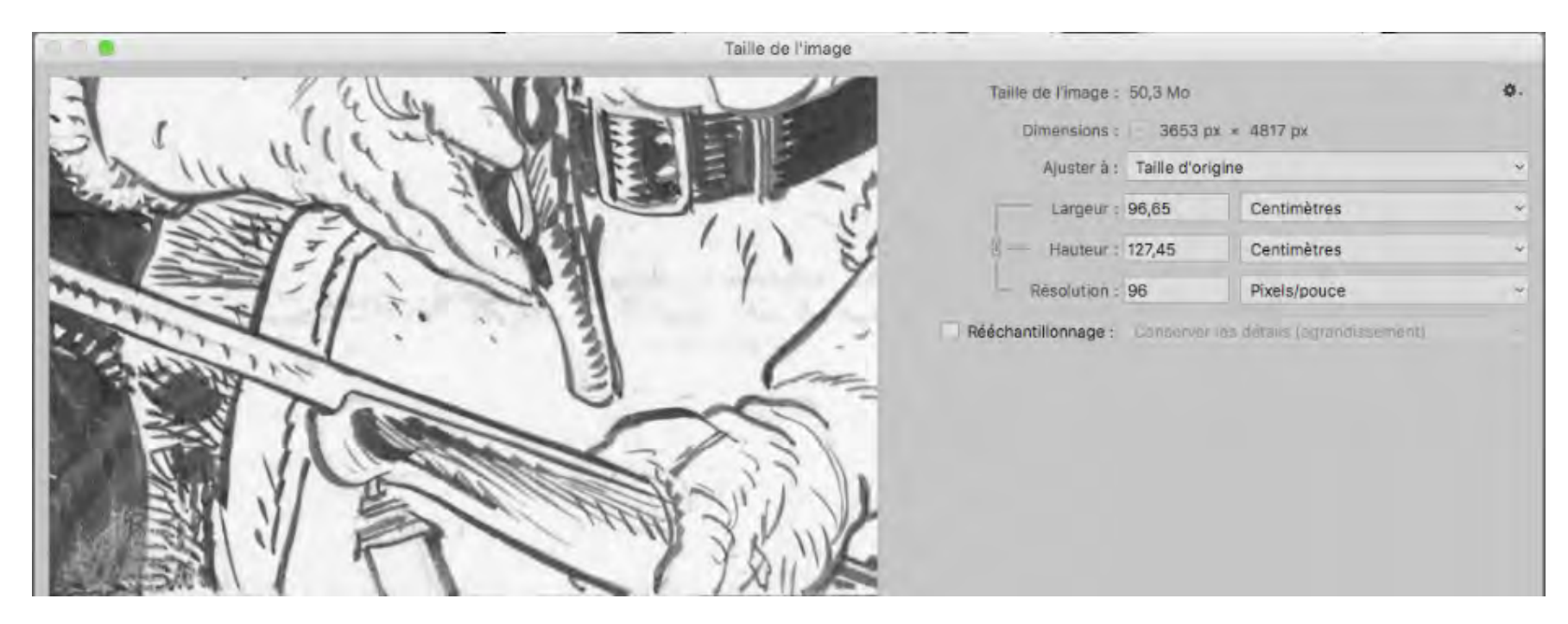

Vous pouvez avoir tous les cas de figure ici (en termes de valeurs en mm)

### 9. Je ramène à 300 PPI (pixels par pouce) un peu pour la forme puisque c'est le nombre de pixels qui importe

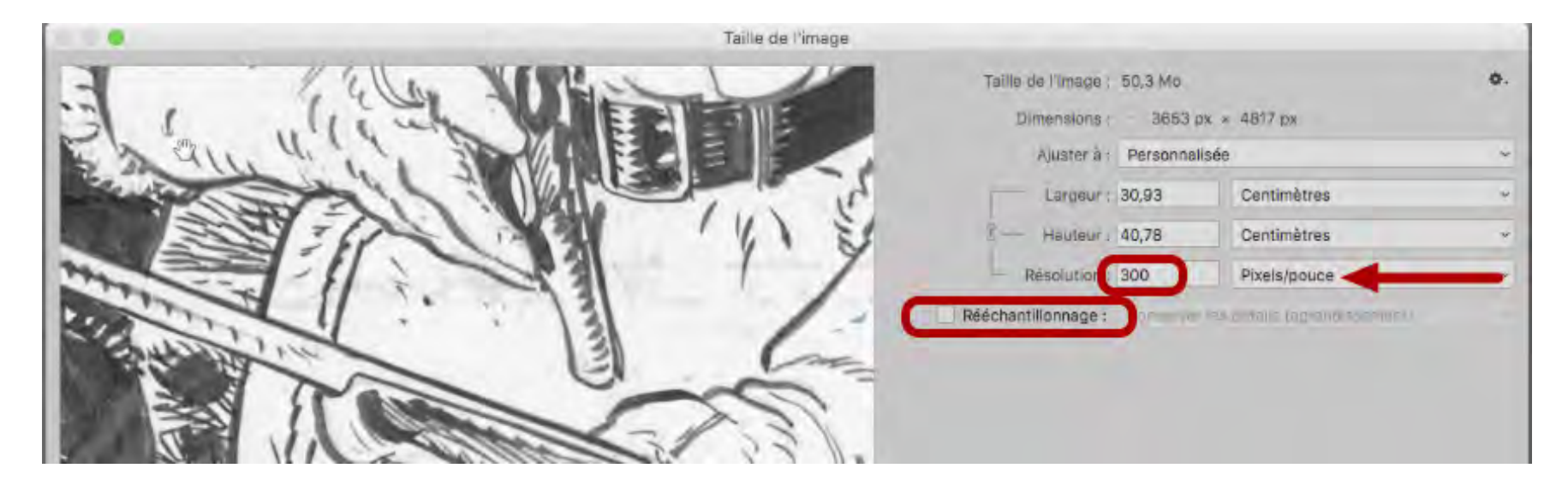

10. SI je veux mettre un bord blanc régulier autour de mon image, je vais faire des repères en allant dans Affichage > Règles et en tirant les repères comme ceci :

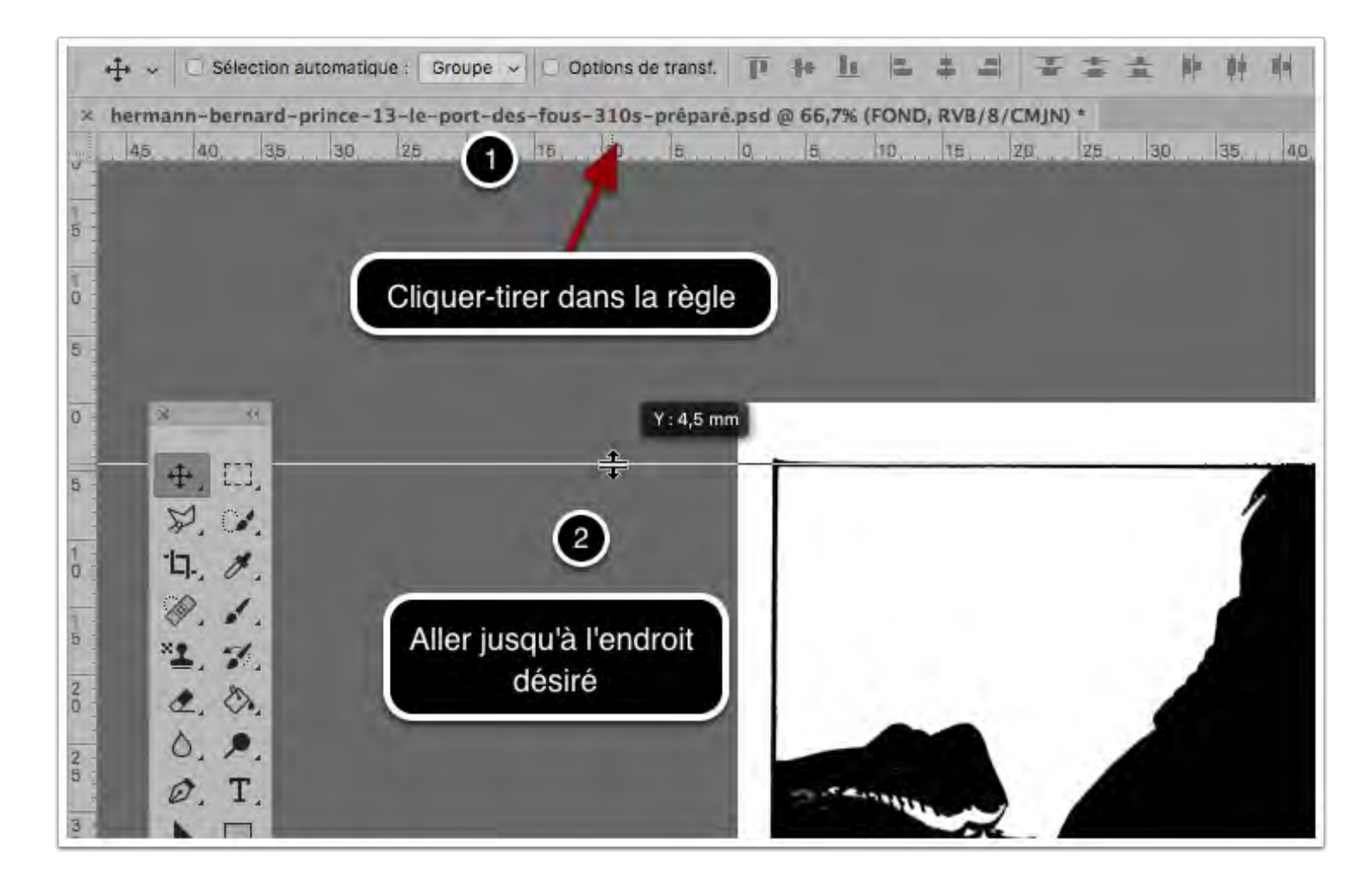

#### **11.** Pour finir par avoir un ensemble de repères autour de la page

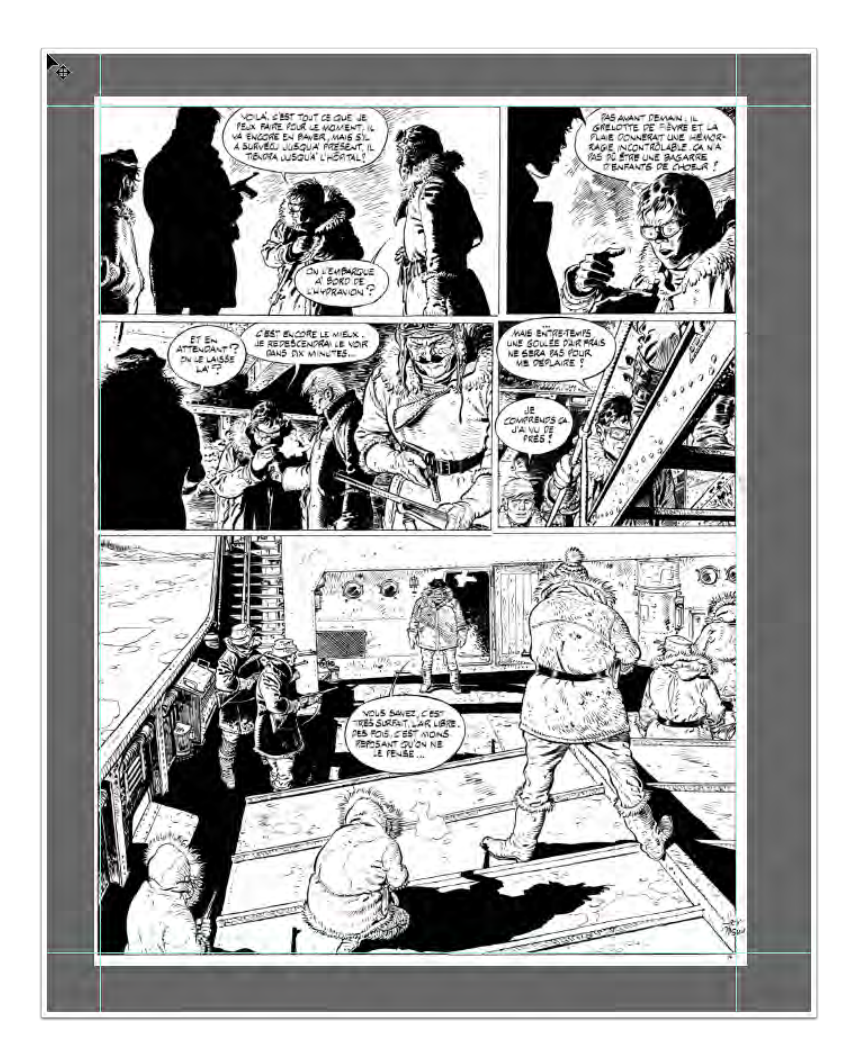

12. Puis je refais des repères à 1 cm des repères du cadre de la planche - ce qui est facilité par la bulle me donnant les coordonnées

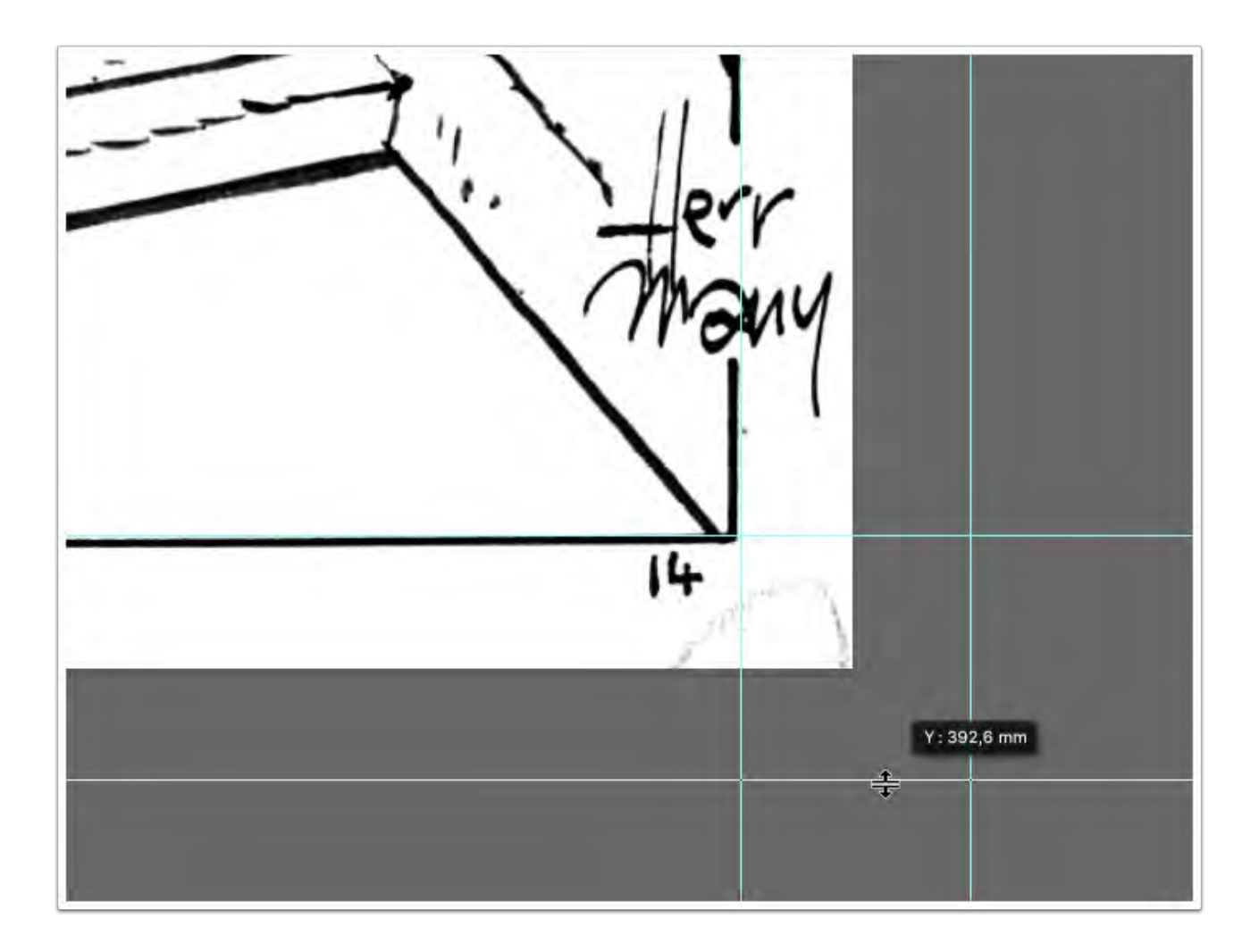

#### 13. Pour arriver à ceci

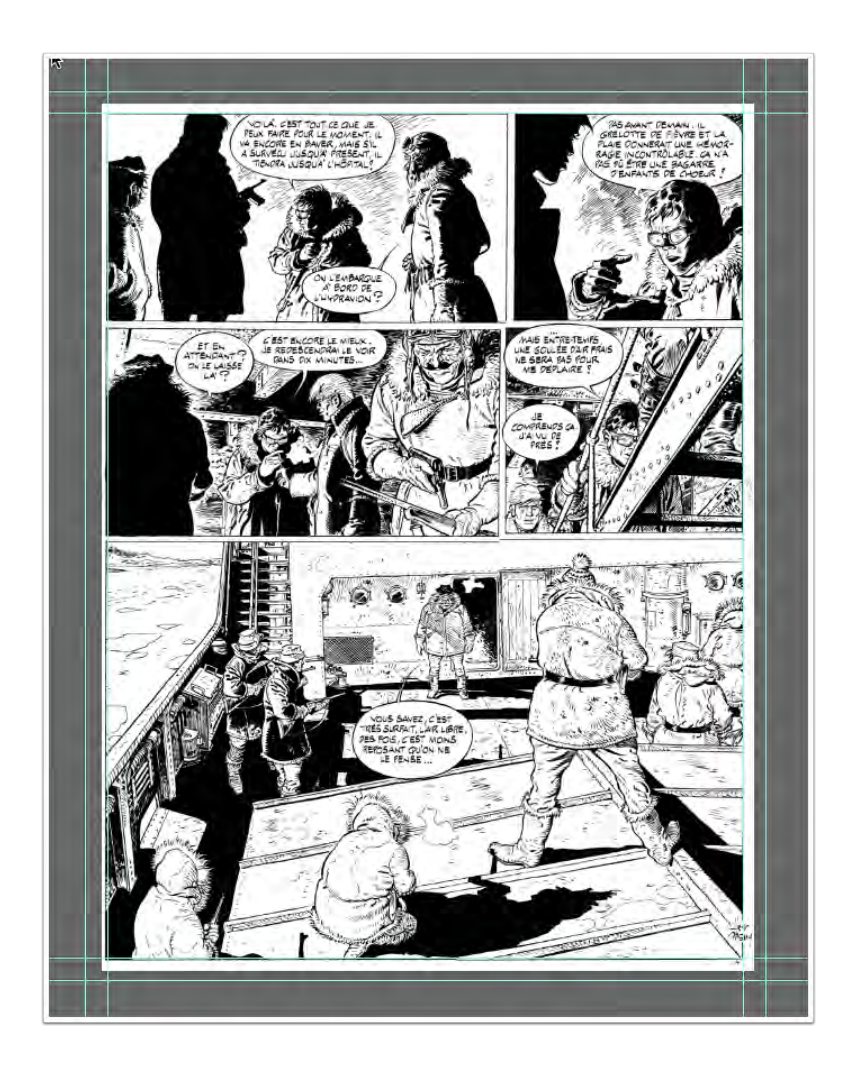

### 14. Puis je prends l'outil recadrage et je tire en-dehors de mon image pour atteindre les repères externes

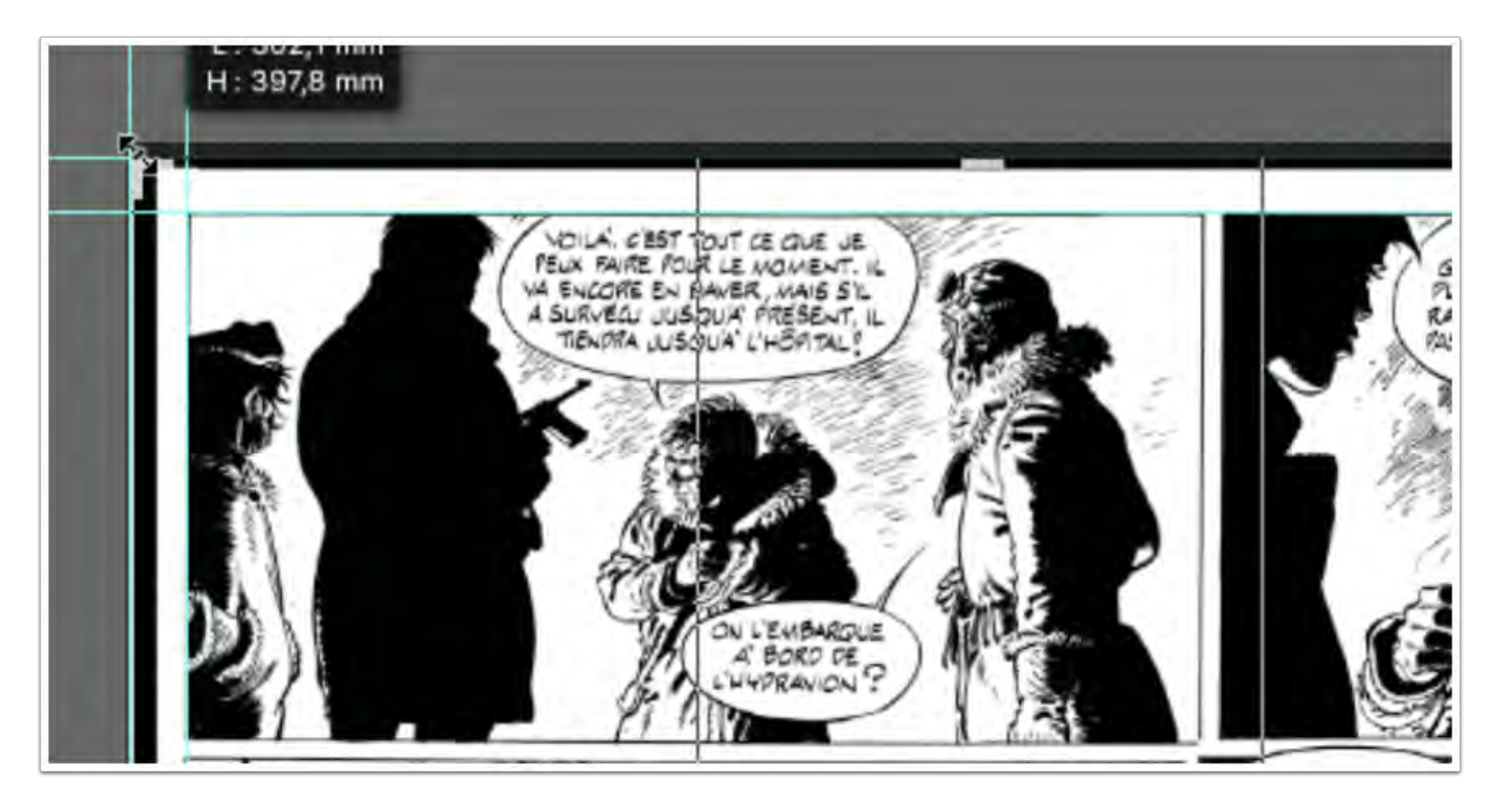

### 15. Et je remplis le bord noir avec du blanc en le sélectionnant à la baguette magique (et en dilatant de 1 pixel : menu Sélection > Modifier > Dilater)

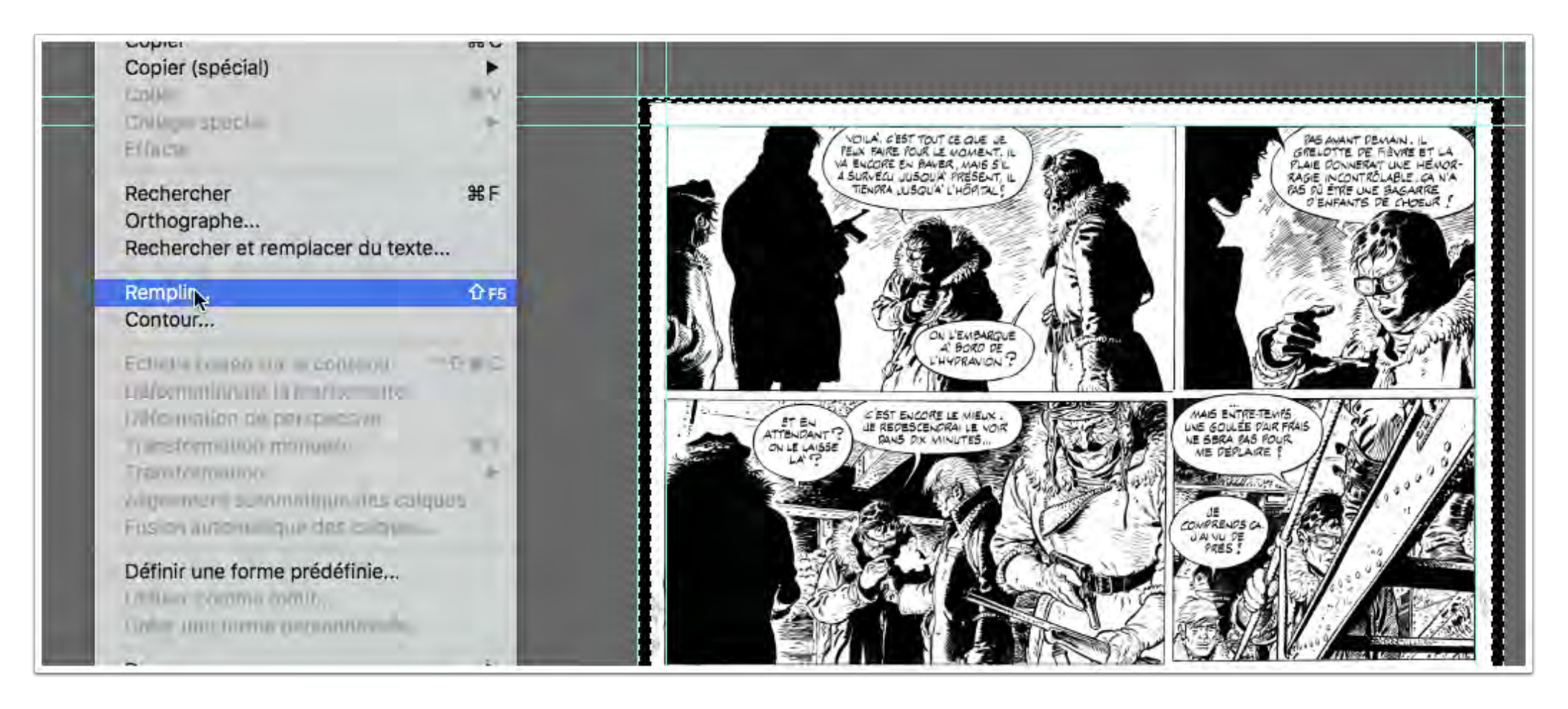

16. Que l'image soit numérisée ou récupérée d'internet, 99% des numérisations ou des images récupérées ont besoin d'être nettoyées ou optimisées

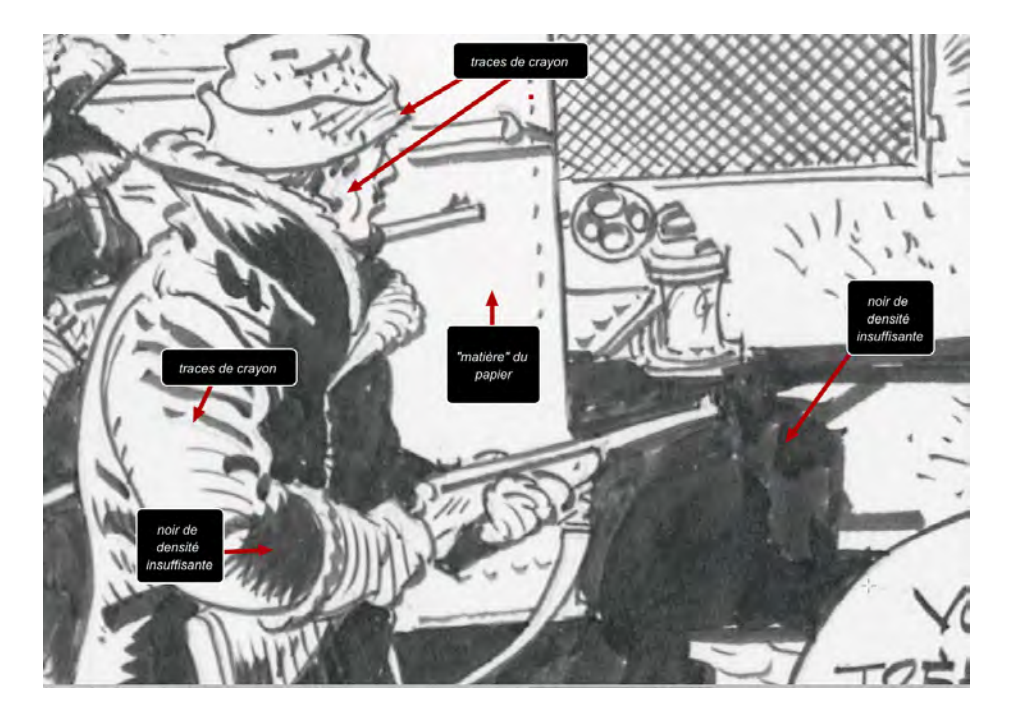

Bernard Prince © Hermann - Le Lombard

#### **17.** C'est facile avec Image > réglage > niveaux :

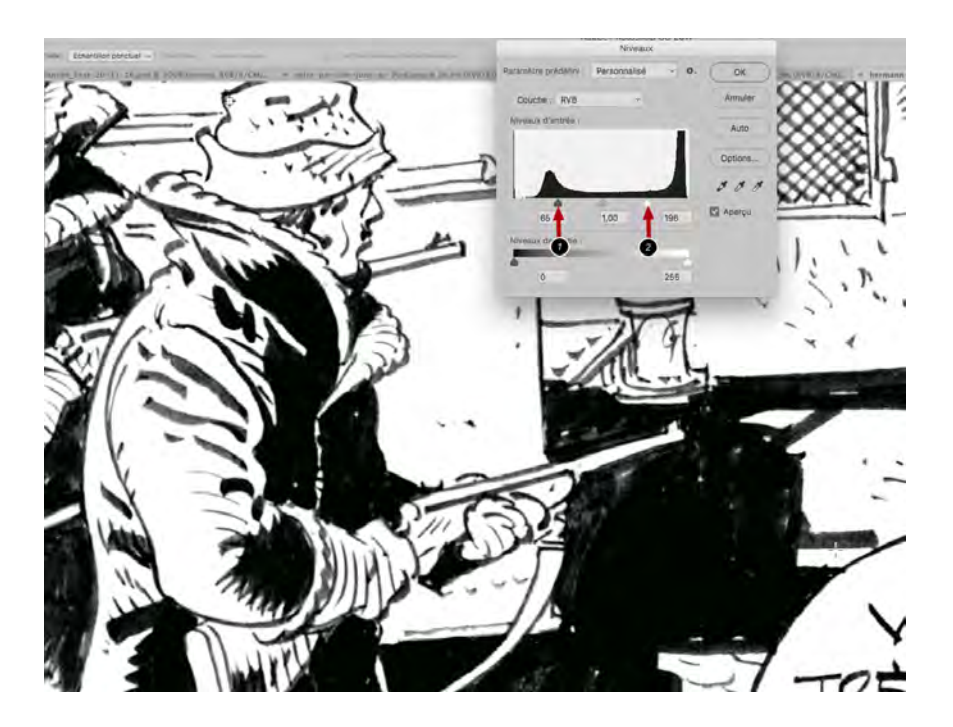

1. Ramener le noir vers le centre le densifie en effaçant les nuances (attention donc à bien vérifier toutes les zones de la planche pour ne pas exagérer)

2. Ramener le curseur du blanc vers le centre brûle le blanc, efface la matière du papier et efface les traces de crayon, en tout cas la plupart

#### 18. Ce qui reste comme trait de crayon ou autre peut être effacé à la gomme :

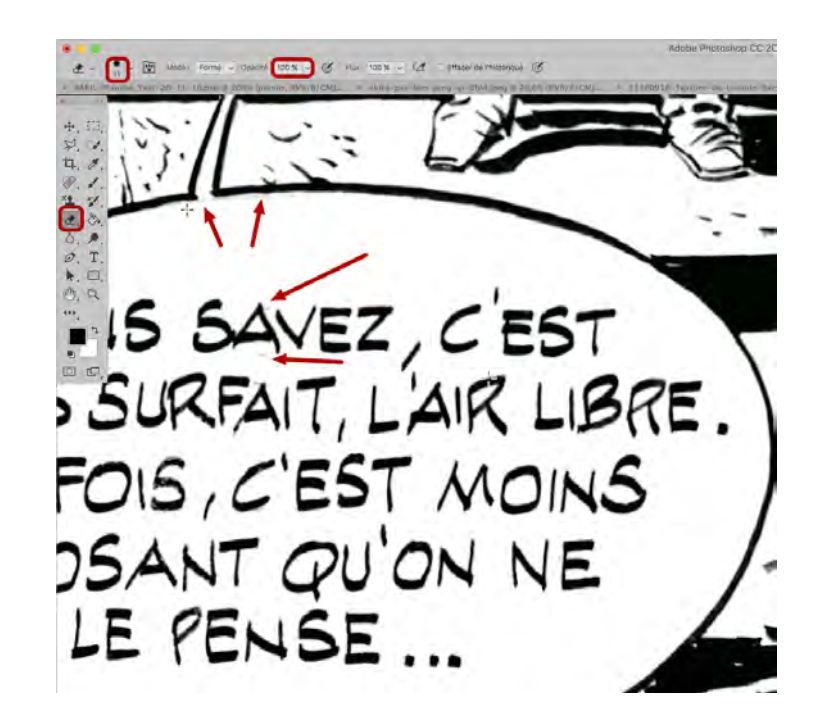

Pour cela il est impératif de zoomer assez fort. Pour se déplacer dans la planche oublions la souris et les ascenceurs et utilisons la **barre d'espace** qui fait apparaître une petite main permettant de se déplacer...

19. On va ensuite isoler le trait. Pour cela j'ai besoin de la palette des couches et de la palette des calques. Je pars d'une image en niveaux de gris mais cela pourrait être RGB sans problème. On récupère la sélection de la couche, c-à-d le blanc en cliquant sur le rond pointillé en bas de la palette des couches

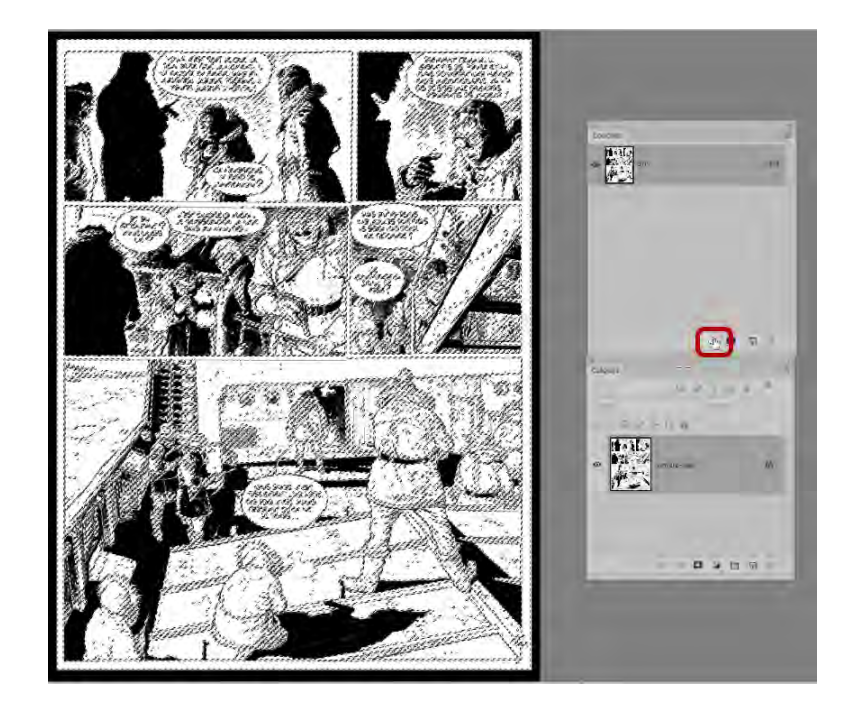

A noter : le blanc DOIT être réellement blanc (étape 15) sinon vous n'aurez pas de sélection du noir et pas de possibilité de l'isoler, la couche récupérant toute information, y compris un gris à 3 ou 4 % !

# 20. C'est le blanc qui est sélectionné, et je vais l'intervertir pour récupérer la sélection de tous les pixels :

| Sélection             | Filtre               | 3D      | Affichage |
|-----------------------|----------------------|---------|-----------|
| Tout séle<br>Désélect | ctionne<br>ionner    | r       | жA<br>жD  |
| Resélect              | tenno                |         | 0%D       |
| Interverti            | r                    |         | 合第1       |
| Tous les<br>Désèlect  | calques<br>Ionnur II | es cali | A \$\$ 7  |

#### 21. Je crée un nouveau calque dans la palette des calques que je nomme TRAIT

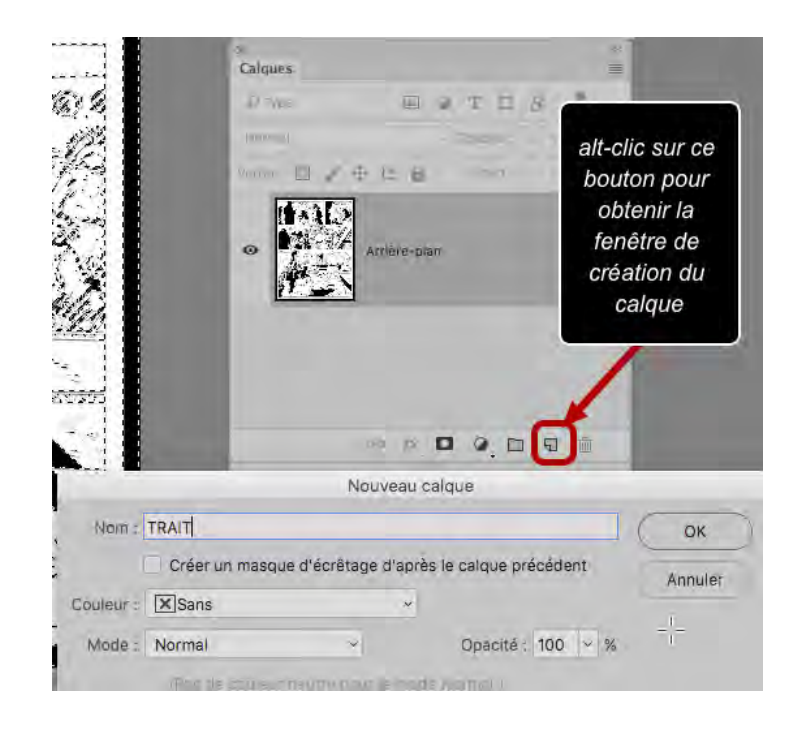

# 22. Avec ma sélection active, je vais remplir ce calque de noir : Edition > Remplir, choisir le noir à 100% en mode normal

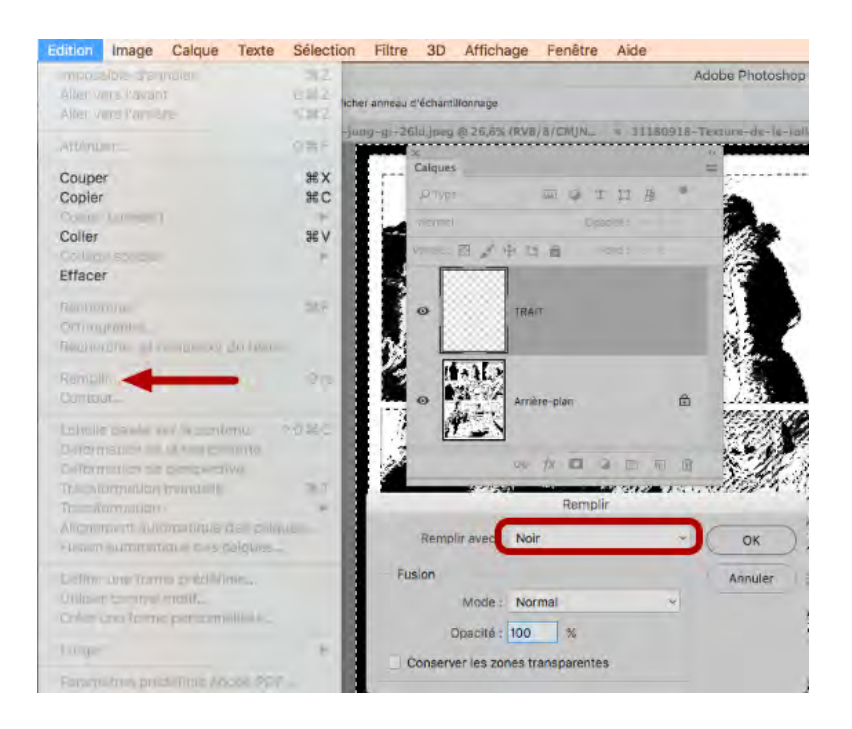

Puis je désélectionne par facilité, menu Sélection > Désélectionner. Par précaution je pourrais mémoriser la sélection (Sélection > Mémoriser la sélection)

# 23. Puis je crée un nouveau calque, FOND, en-dessous du calque TRAIT, que je remplis de blanc (par exemple) :

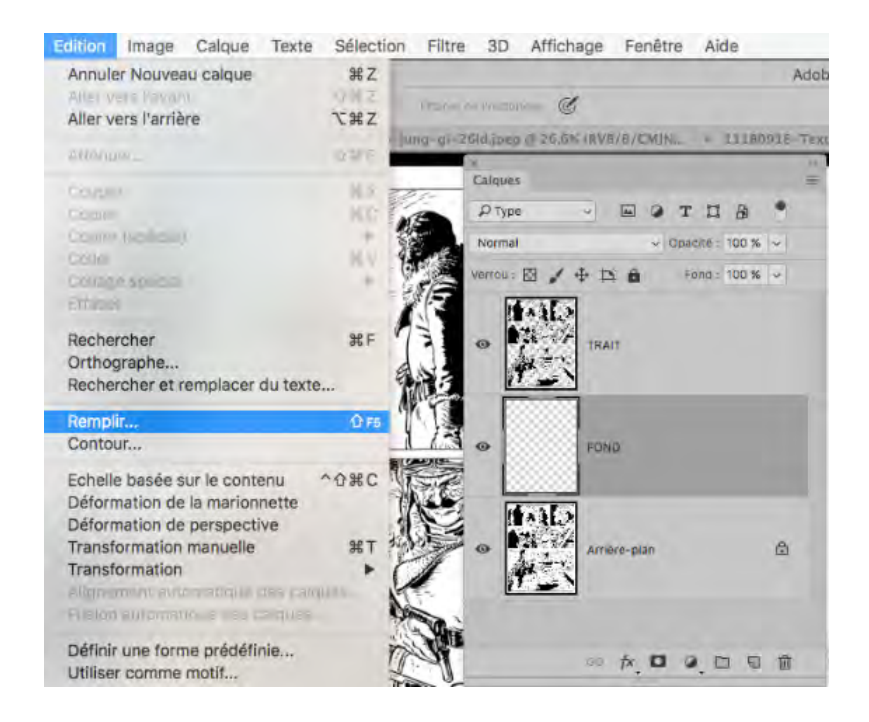

L'avantage de ce procédé est de pouvoir coloriser mon calque de trait - et seulement lui - ou même de faire disparaître le trait à certains endroits...

#### 24. On va commencer la colo, on passe donc en mode RGB (pas CMYK !)

| Image | Calque     | Texte   | Sélection       | Filtre     | 3D     | Affichage  | Fe |
|-------|------------|---------|-----------------|------------|--------|------------|----|
| Mode  | )          |         | •               | Bi         | tmap.  |            | -  |
| Régla | iges       |         | •               | ✓ Ni<br>Bi | veaux  | de gris    |    |
| Tonal | ité automa | atique  | ዕ <mark></mark> | C          | ouleur | s indexées |    |
| Contr | aste autor | matique | て合業し            | C          | ouleur | 's RVB     |    |
| Coule | sur automa | rique   | 0.26 6          | C          | ouleur | s CMJN     |    |

#### 25. Et non, on n'aplatit pas les calques

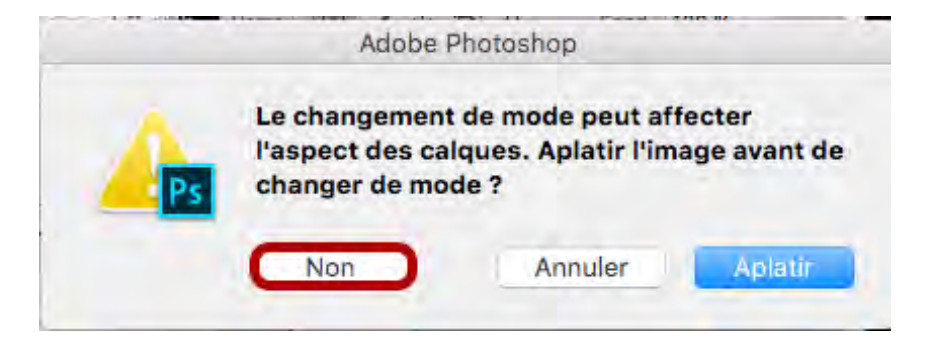

26. On commence par coloriser le fond des cases, rapidement, sur un calque à part, en isolant les bulles

Si bien sûr case il y a :-)

Noter une chose, ces calques de base (trait, cases, fond) sont verrouillés ensuite (cf. le cadenas activé sur le calque "cases") ce qui permet de ne pas les modifier par erreur

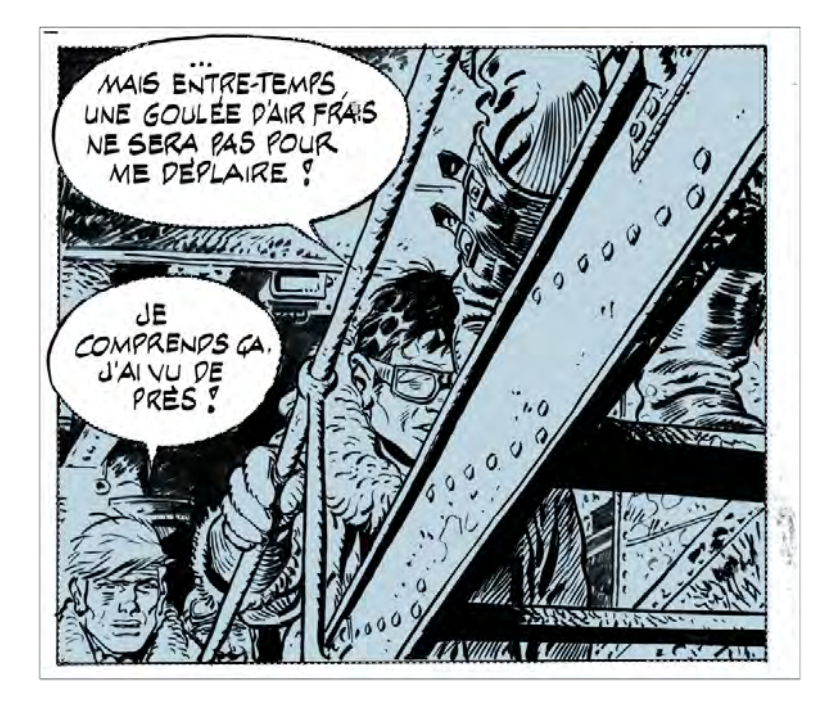

27. Puis ensuite les calques des décors et/ou des personnages, et leurs calques de lumières et ombres respectives

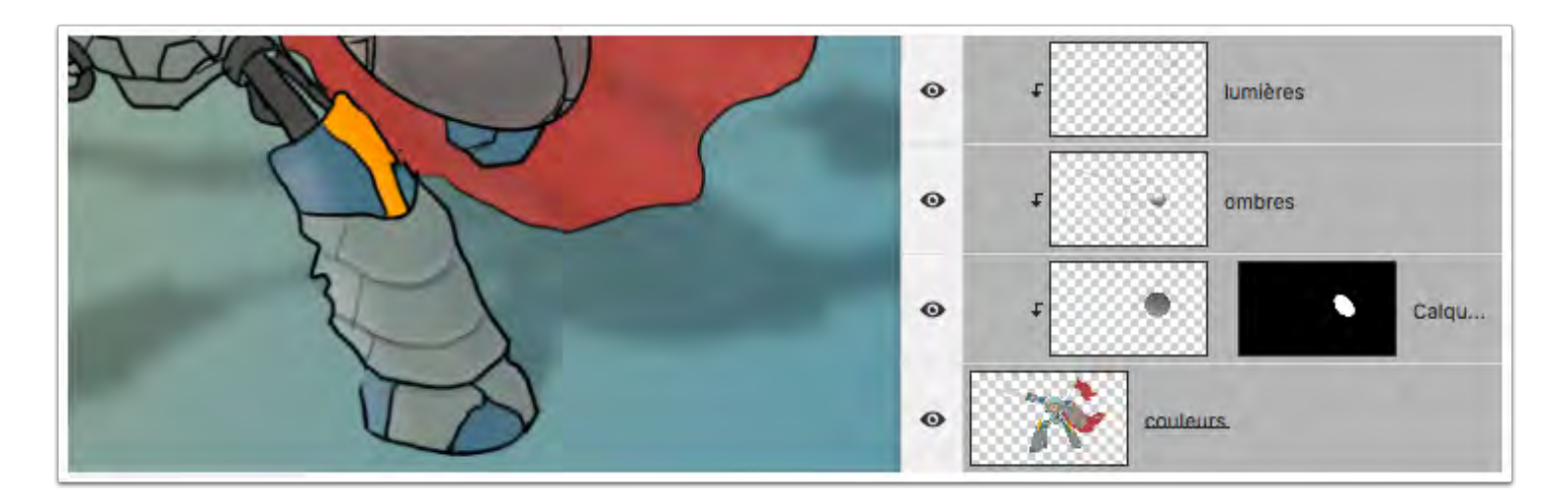

### 28. Ces derniers, lumières et ombres, qui peuvent être sur un seul calque, sont dans tous les cas en masque d'écrétage (la petite flèche et le décalage par rapport au calque)

Ce qui permet de ne pas "dépasser" du calque de base avec les ombres et lumières.

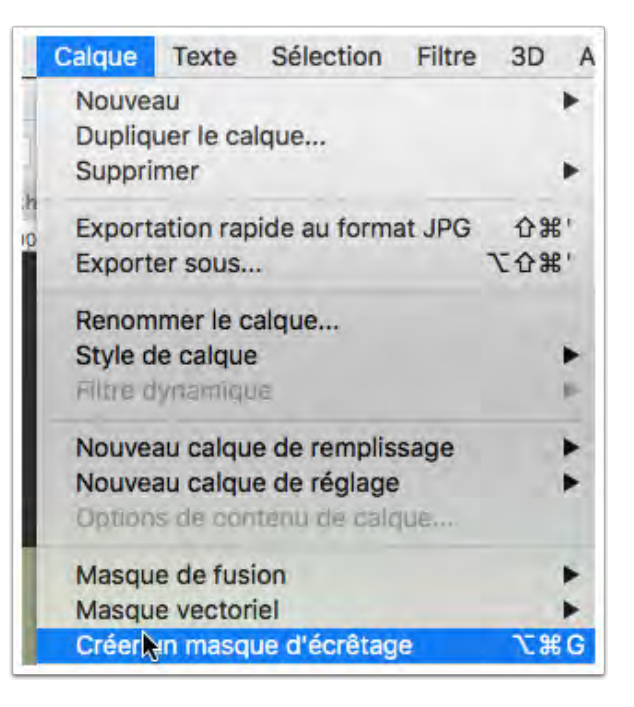

#### 29. Pour la mise en couleurs proprement dite il faut éviter les couleurs non imprimables : on va activer les Couleurs d'épreuve - ce qui veut dire, afficher en CMYK, les couleurs de l'impression

| Fenêtre Aide    |                                                                       |
|-----------------|-----------------------------------------------------------------------|
| 'épreuve        |                                                                       |
| d'épreuve       | ЖY                                                                    |
| non imprimables | 仓 第 Y                                                                 |
| es pixels       | •                                                                     |
|                 | Fenêtre Aide<br>'épreuve<br>d'épreuve<br>non imprimables<br>es pixels |

Menu Affichage > Couleurs d'épreuve. En fait vous pouvez cocher cette case dès lors que vous lancez Photoshop...

Si vous affichez les couleurs non imprimables il va mettre en gris les couleurs qui ne passeront pas à l'impression:

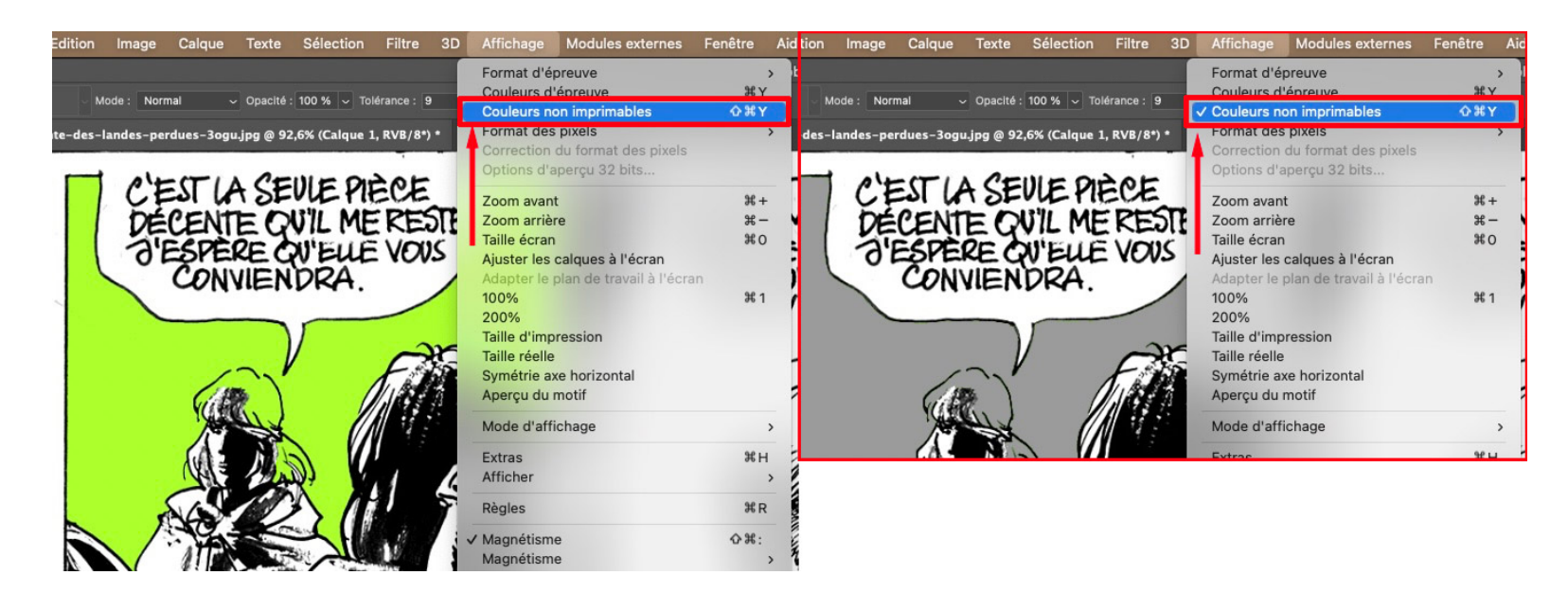

30. En réalité l'espace de couleurs imprimables (sur presse Offset par exemple) est nettement plus réduit que celui de l'écran, et il faut en tenir compte :

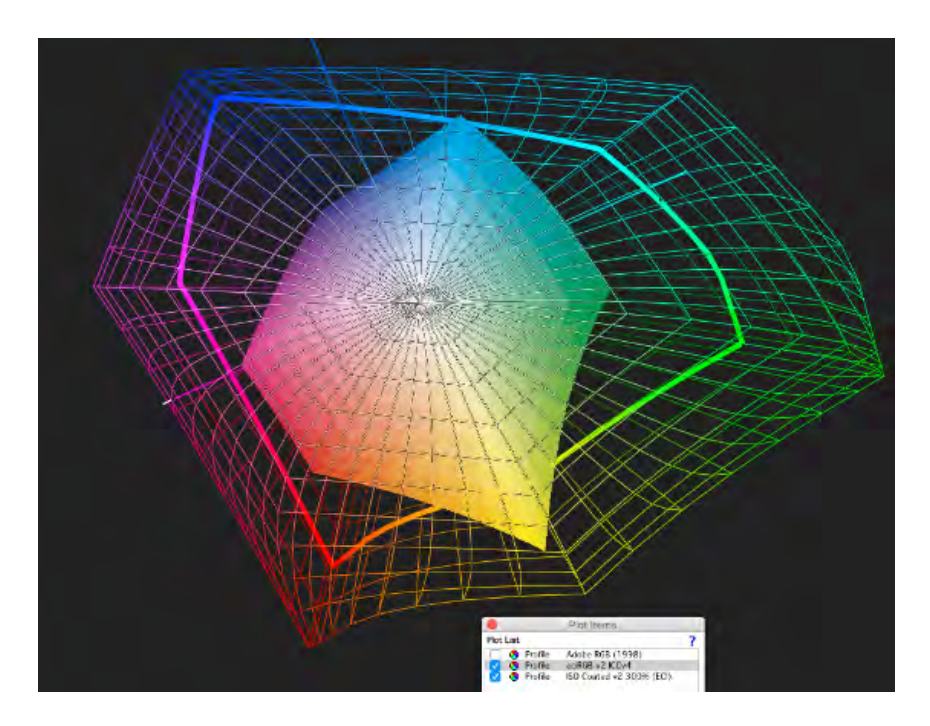

En fil de fer, l'espace colorimétrique d'un écran, en plein celui d'une presse européenne - ça fait peur non ?

31. Concrètement : 1. si vous choisissez une couleur très flash, saturée, 2. Photoshop va convertir automatiquement en une couleur imprimable :

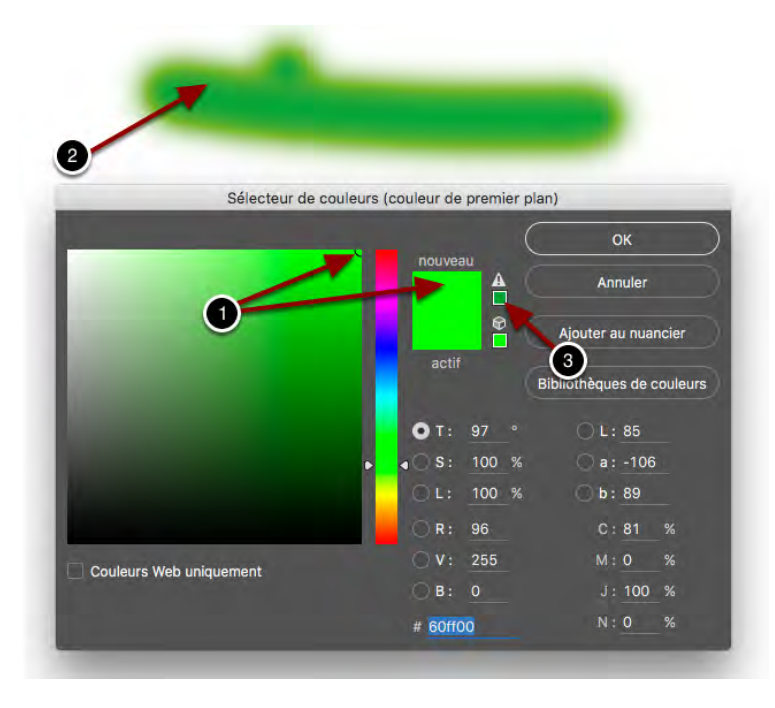

Mais 3. il vous aura prévenu (sous le signe Attention)

# 32. Vous pouvez utiliser le nuancier CMY - un nuancier spécial ne comportant pas de noir, en le téléchargeant (adresse ci-dessous) et en l'important dans la palette des nuanciers :

http://serge-paulus.be/docs/nuancierCMJ.ase.zip

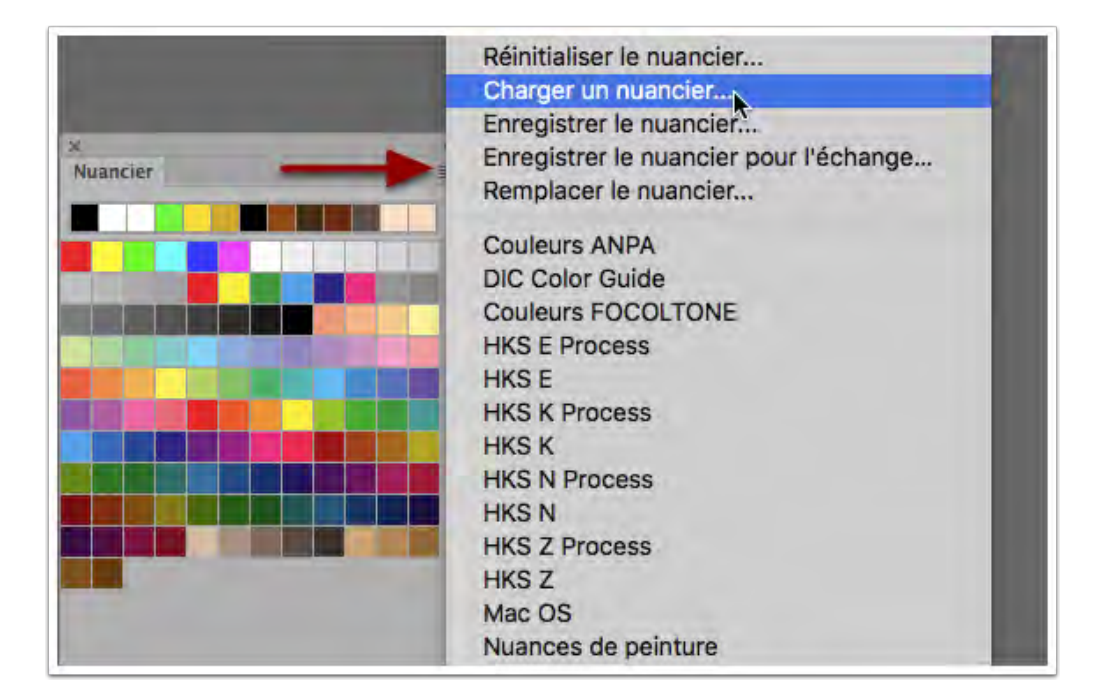

#### Attribution de profil ICC :

### Via le menu Édition

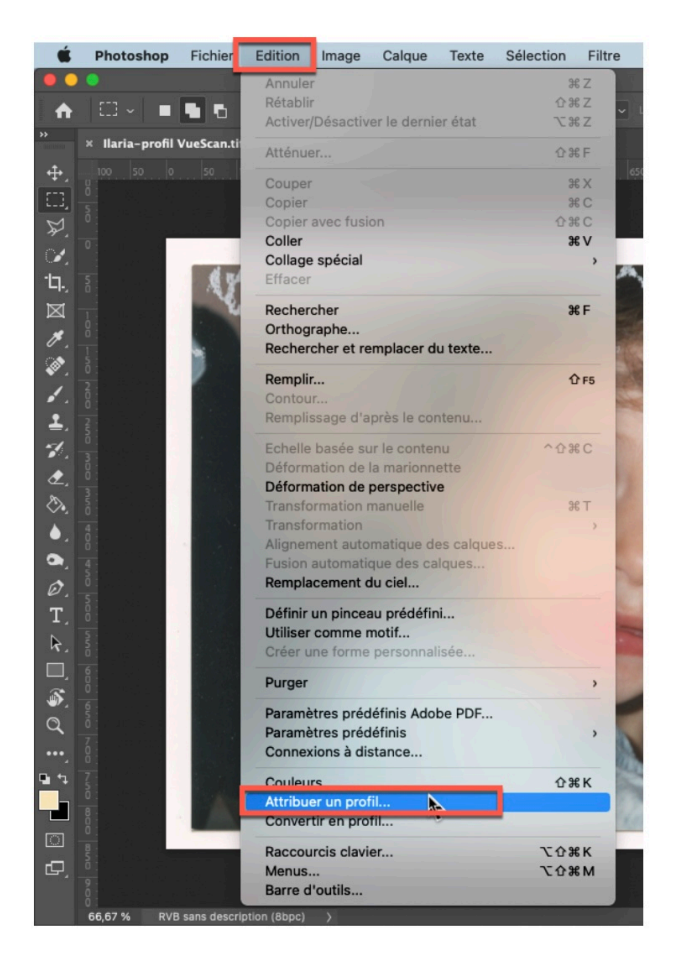

### Et on choisit le profil Adobe RGB

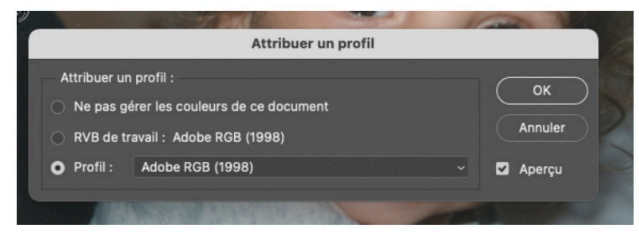

# 33. Dernières étapes, la sauvegarde et l'exportation. Votre travail est conservé en enregistrant sous au format tiff avec profil ICC ET les calques

|                      |               | E                               | nregistrer s | ous           |          |      |                      |
|----------------------|---------------|---------------------------------|--------------|---------------|----------|------|----------------------|
|                      | Enregi        | strer sous : 13_rob             | ot_colours   | 2015.tif      |          | ^    |                      |
|                      |               | B-Cha                           | racter Rob   | ot Colou C    |          | QR   | actiorcher           |
| Faumris              | Nom           |                                 | ~            | Taille        | Туре     | Tags | Date de modification |
| A Applications       | 5.1           | colo base                       | •            | 757 Ko        | A_file   |      | 13 nov. 2013 23:39   |
| 7-ç Applicationa     | 2.2-          | densité + etpha                 |              | 936 Ko        | Autile   |      | 18 nov. 2016 15:15   |
| Téléchargements      | 7.3-          | plads                           | 0            | 362 Ko        | A_file   |      | 13 nov. 2013 23:42   |
| Cours                | 5.4           | lumières & ombres b             | ase o        | 903 Ka        | Afile    |      | 13 nov. 2013 23:43   |
| iffit images         | 5.5-          | casque                          | 0            | 173 Ko.       | A.:100   |      | 13 nov. 2013 23:46   |
| A                    | - D-          | lignes soutien                  | 0            | 1 Ma          | A_file   |      | 13 nov. 2013 23:47   |
| El serge             | 13            | _robot_colours_2013             | i.psd 🔹      | 3,8 Mix       | Afile    |      | 16 nov, 2013 17:04   |
| Documents            | 2 13          | robot_colours_2016              | 5.pdf 🗢      | 1,2 Mo:       | Aent     |      | 17 nov. 2018 14 55   |
| Bureau               | 13            | _robot_colours_2018             | s.ped O      | 18,2 Ma       | A_IIIe   |      | 17 nev. 2016 14:33   |
| E hubic              | 13            | _robot_colours_trait.           | o beq        | 2,1 Ma        | Afile    |      | 26 nov; 2015 09:51   |
|                      | . Co          | lor a Medidtutei w              | ebibc o      | 118 octets    | URL      |      | 24-001 2013 11:20    |
| Uropbox              | The DS        | IC_4422.JPG                     | •            | 6,2 Ma        | A., file |      | 17 nov. 2016 14:30   |
| Creative Cloud Files | es<br>Me      | sal.psd<br>diaval RobIllustrati | ori.itti     | 401 potets    | ATIP     |      | 22 oct. 2014 16:35   |
|                      | Format :      | TIFF                            |              |               |          | -    |                      |
|                      | Enregistrer : | En tant que cop                 | bie          | minut         |          |      |                      |
|                      |               |                                 |              | Time (mont)   |          |      |                      |
|                      |               | Calques                         |              |               |          |      |                      |
|                      | Couleur :     | I dimer dilipie i               | e Lipace     | Ne maya)) CMU |          |      |                      |
|                      |               | Profil ICC : Ado                | be RGB (19)  | 98)           |          |      |                      |
| Nouveau dossier      |               |                                 |              |               |          |      | Annuler Enregistr    |

# 34. Et on choisit une compression zip non destructrice, pour gagner de la place (malgré les messages d'erreur de compatibilité)

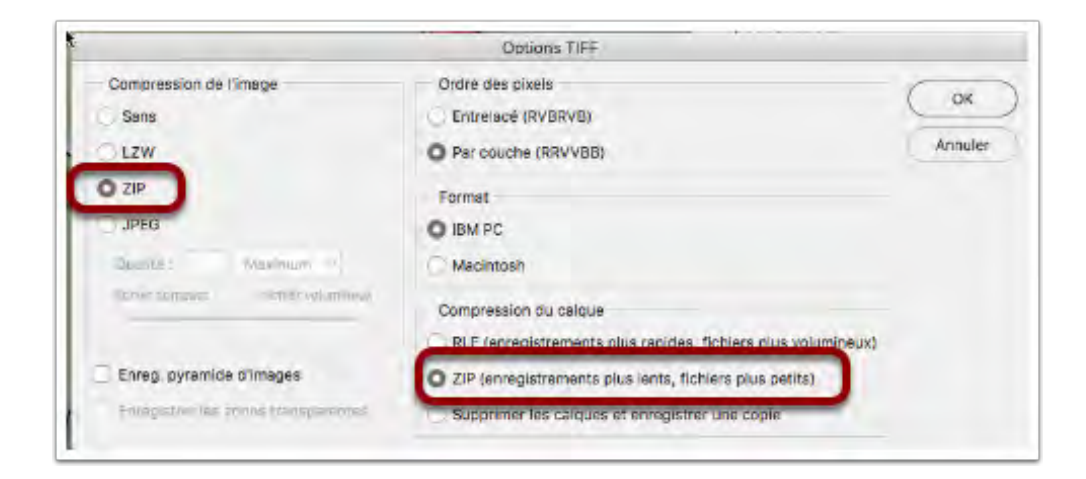

#### 35. Et il est enregistré une autre fois pour l'imprimeur mais cette fois au format PDF

Sans calque, mais toujours avec profil

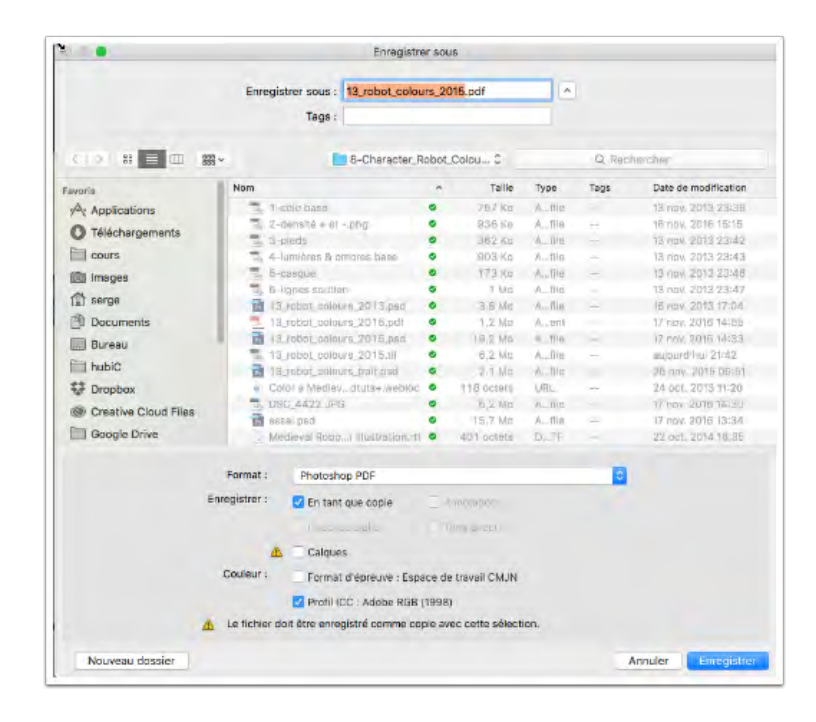

### **36.** Pour l'impression on privilégie le format PDF/X

|                                                 |                                                                                  | Enregistr                                                                                | er le fichier Adobe PDF                                                                                     |                                                                                                    |                                                            |
|-------------------------------------------------|----------------------------------------------------------------------------------|------------------------------------------------------------------------------------------|----------------------------------------------------------------------------------------------------|----------------------------------------------------------------------------------------------------|------------------------------------------------------------|
| Paramètre prèdéfii                              | ni Adobe PDF : [PC                                                               | DF/X-1a:2001]                                                                            |                                                                                                    |                                                                                                    |                                                            |
|                                                 | Norme : PD                                                                       | F/X-1a:2001                                                                              | · Compatibili                                                                                               | ië : Abrabat 4 (PDF 13                                                                                      | 1                                                          |
| Général                                         | Général                                                                          |                                                                                          |                                                                                                    |                                                                                                    |                                                            |
| Compression D<br>Sortie<br>Protection<br>Résumé | Description :                                                                    | Utilisez ces optio<br>vérifiés ou être o<br>de contenu grap<br>conformes à la n          | ons afin de créer des dou<br>onformes à la norme PD<br>higue. Pour plus de déta<br>orme PDF/X-1a, voir le G | cuments Adobe PDF qui<br>F/X-1a:2001, une norme<br>ils sur la création de doc<br>uide de l'utilisateur d'Ac | dolvent être<br>ISO d'échange<br>suments PDF<br>robat. Les |
|                                                 | Contents<br>Contents<br>Contents<br>Contents<br>Contents<br>Contents<br>Contents | er les lencions d'<br>er les vignettes de<br>er pour l'aperçu raj<br>le fichier ADE aprè | halden de Pilotoskop<br>I page<br>olde des pages Web<br>Is Anonogistroment                                  |                                                                                                    |                                                            |
|                                                 |                                                                                  |                                                                                          |                                                                                                    |                                                                                                    |                                                            |
|                                                 |                                                                                  |                                                                                          |                                                                                                    |                                                                                                    |                                                            |
|                                                 |                                                                                  |                                                                                          |                                                                                                    |                                                                                                    |                                                            |
|                                                 |                                                                                  |                                                                                          |                                                                                                    |                                                                                                    |                                                            |
| Enregistrer le pa                               | ramètre prédéfini                                                                |                                                                                          |                                                                                                    | Annular (Enn                                                                                                | edistrer le fichier PDI                                    |